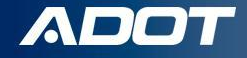

# Obtaining a Motor Fuel Restricted Distributor License in Arizona

How To Guide:

**ARIZONA DEPARTMENT OF TRANSPORTATION** 

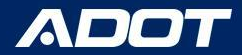

### **Choosing the Right License**

|                                                                                                    | Licensing At A Glance - License Defi                                                                                                    | nitions                                                                                                    |
|----------------------------------------------------------------------------------------------------|----------------------------------------------------------------------------------------------------|----------------------------------------------------------------------------------------------------|
| Supplier                                                                                                    | Restricted Distributor                                                                                                    | Vendor                                                                                                    |
| <ul> <li>A supplier license is applicable for any<br/>of the following taxable activities when<br/>buying or selling taxable fuel (motor<br/>vehicle fuel, diesel fuel, aviation fuel)<br/>in AZ:</li> <li>Importing tax due fuel into Arizona</li> <li>Producing biodiesel within Arizona</li> <li>Holding position at an Arizona<br/>terminal</li> <li>Blending ethanol below the rack</li> <li>Selling dyed diesel to schools or<br/>transit authorities for on-road use<br/>in federally exempt buses</li> <li>Participating in a two-party<br/>exchange agreement</li> </ul> | <ul> <li>A Restricted distributor license is applicable when <u>all</u> of the following nontaxable activities are true when buying or selling motor vehicle fuel in AZ:</li> <li>All receipts and disbursements are tax paid motor vehicle fuel</li> <li>Motor vehicle fuel is transported for sale across county lines</li> <li>Motor vehicle fuel is acquired in tanks, cars or cargo lots and is sold in Arizona or exported out of state</li> <li><u>May Not</u> sell dyed diesel to schools or transit authorities for on-road use in federally exempt buses</li> </ul> | <ul> <li>A vendor license is applicable when the following is true when selling <u>diesel</u> fuel in AZ:</li> <li>Diesel is sold for delivery directly into a vehicle fuel tank from one of the following: <ul> <li>Retail location</li> <li>(gas station) (.18¢ &amp; .26¢ decals)</li> <li>Cardlock facility (.26¢ decals only)</li> </ul> </li> <li>Mobile fueling (.26¢ decals only)</li> <li>Types of Vendor Licenses <ul> <li>Retail</li> <li>Cardlock</li> <li>Mobile Fueling</li> </ul> </li> </ul> |
| Types of Supplier Licenses         Standard Supplier         Supplier with Blanket Election         Permissive Supplier                                                                                                    |                                                                                                    |                                                                                                    |

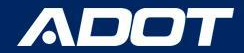

### Go to <u>ServiceArizona</u> Click: Create Account

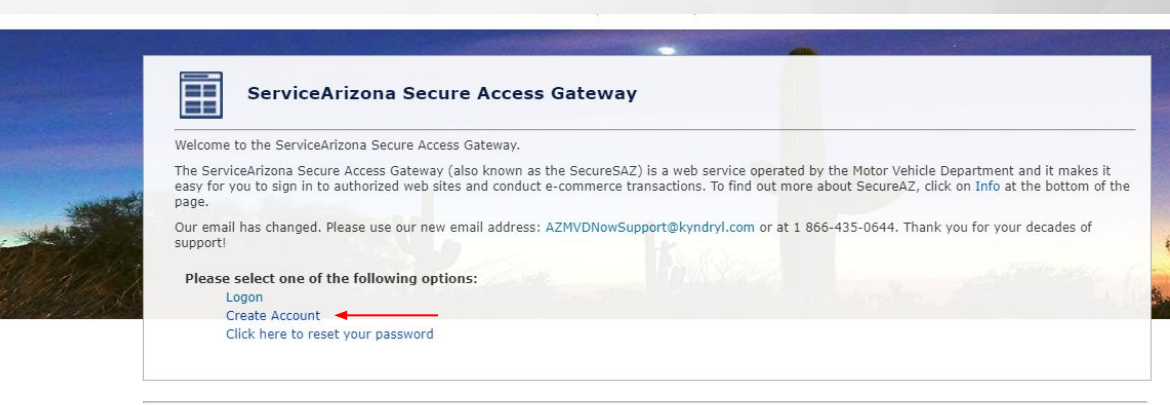

Privacy Policy | Contact ServiceArizona | Info | Contact Us

NOTE: PLEASE BOOKMARK THE LINK

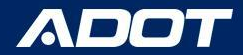

Please enter a Valid email address then select Submit

NOTE: This email will have your temporary password. If you do not receive an email in your inbox, check your Junk/Spam folder.

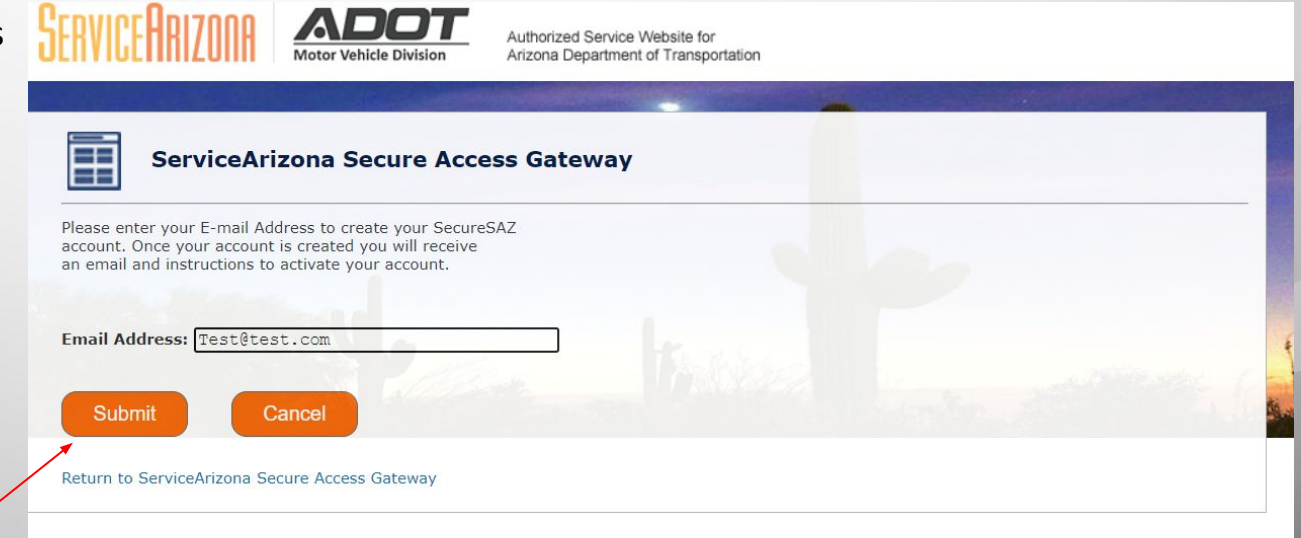

Privacy Policy | Contact ServiceArizona | Info | Contact Us

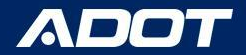

### Vendor/ Vendor Branch Application

A Confirmation Screen will appear

Select: Return to ServiceArizona Secure Access Gateway to Log in

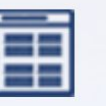

#### ServiceArizona Secure Access Gateway

Your transaction has been completed successfully.

**Transaction Details** 

Your account was successfully created. You will receive a notification email with instructions to activate your account

Return to ServiceArizona Secure Access Gateway

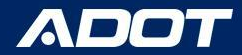

Please enter your email and Temporary Password Then select Submit

NOTE: You can bookmark this website for easy access.

| s              | erviceAri     | zona S <mark>ec</mark> u | re <mark>A</mark> ccess Ga | ateway                  |             |  |
|----------------|---------------|--------------------------|----------------------------|-------------------------|-------------|--|
|                |               |                          |                            |                         |             |  |
| Please enter y | our E-mail ad | dress and passwo         | ord to login to Servi      | iceArizona Secure Acces | ss Gateway. |  |
| E-mail addre   | ss:           |                          | _                          |                         |             |  |
| Password:      |               |                          | 1 and the second second    |                         |             |  |
|                | Submit        | Can                      | cel                        |                         |             |  |

Reminder: Also if the email address is for a shared inbox, inform all parties of Access Credentials!

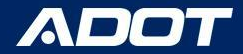

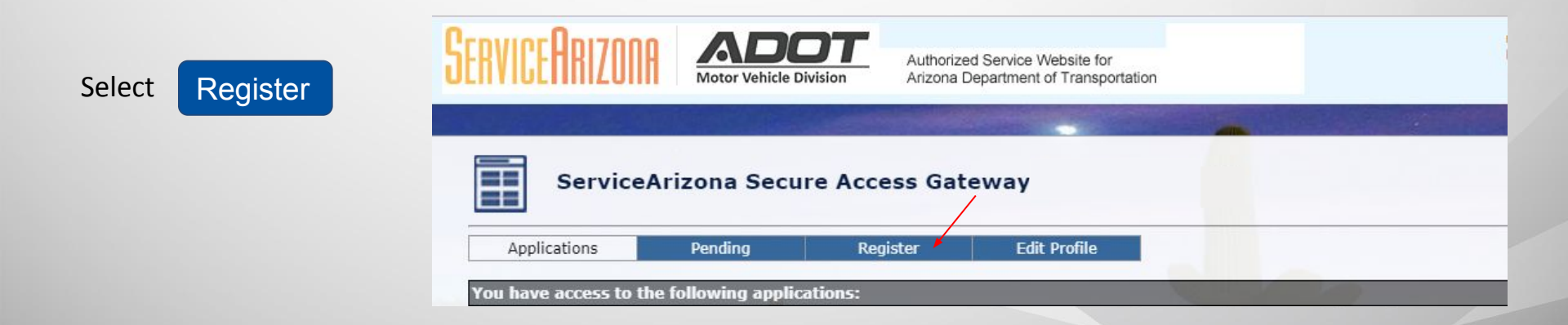

\*This is where you will complete the process.

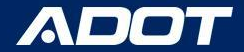

### Registration

Select State Excise Tax User Portal (ADOT-SETUP) Then select Submit

| ServiceArizona Secure Access G         Applications       Pending       Register         Internet Applications       Select an Application:       Full Tax Reporting (ADOT-FUELTAX)         State Excise Tax User Portal (ADOT-SE   | ateway<br>Edit Profile                                                                                                    |
|----------------------------------------------------------------------------------------------------|----------------------------------------------------------------------------------------------------|
| Applications         Pending         Register           Internet Applications         Select an Application:            or, Enter App Code:         Fuel Tax Reporting (ADOT-FUELTAX)         State Excise Tax User Portal (ADOT-SE | Edit Profile                                                                                                    |
| Applications         Pending         Register           Internet Applications         Select an Application:                                                                                                    | Edit Profile                                                                                                    |
| Internet Applications Select an Application: or, Enter App Code: Fuel Tax Reporting (ADOT-FUELTAX) State Excise Tax User Portal (ADOT-SE                                                                                            |                                                                                                    |
| Select an Application:<br>or, Enter App Code:<br>Fuel Tax Reporting (ADOT-FUELTAX)<br>State Excise Tax User Portal (ADOT-SE                                                                                                    |                                                                                                    |
|                                                                                                    |                                                                                                    |
|                                                                                                    | and the second second s |
| Return to ServiceArizona Secure Access Gateway                                                                                                    |                                                                                                    |

Privacy Policy | Contact ServiceArizona | Info | Contact Us

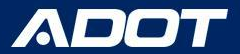

### Registration

#### **Please Select:**

- New Business
- Enter FEIN: Federal Employer Identification Number (digits only)
- Enter Official Business name.

Then Select Submit

| FUEL TAX LICENSING                                                                                                    |                                                                                                    |
|----------------------------------------------------------------------------------------------------|----------------------------------------------------------------------------------------------------|
| SETLIP Arizona                                                                                                    |                                                                                                    |
|                                                                                                    |                                                                                                    |
|                                                                                                    |                                                                                                    |
| Welcome to Arizona Department of Transportation State Exclor Tax User Portal!                                                                                                    |                                                                                                    |
| Please specify if you are registering on behalf of a new or existing motor fuel tax business in the State of Arizona. In submitting this application for access to the ADDT-SETUP application, you are choosing to act as of your business will be notified and their approval will be required before you can access ADDT-SETUP. | the Licensing Administrator for your business. If you are registering for an existing business, the owners |
| Registration Type:<br>Disting Business O New Business                                                                                                    |                                                                                                    |
| FERit: (digits only)                                                                                                    |                                                                                                    |
| Businesses without an FBIN must first <u>Apply for an FBIN</u> before registering for SETUR                                                                                                    |                                                                                                    |
| Rolines Lepil Nune:                                                                                                    |                                                                                                    |
| Existing business user registrations require that ADOT Account Namber be provided in addition to the above information.                                                                                                    |                                                                                                    |
| ADDT Account Number:                                                                                                    |                                                                                                    |
|                                                                                                    |                                                                                                    |
|                                                                                                    |                                                                                                    |
| Reset Submit                                                                                                    |                                                                                                    |
|                                                                                                    |                                                                                                    |
|                                                                                                    |                                                                                                    |
|                                                                                                    |                                                                                                    |
|                                                                                                    |                                                                                                    |
|                                                                                                    |                                                                                                    |

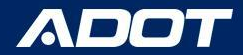

### Confirmation

This screen will appear when you have successfully created your profile.

Select: Return to ServiceArizona Secure Access Gateway to Log in

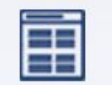

ServiceArizona Secure Access Gate

Your transaction has been completed successfully.

**Transaction Details** 

You have successfully registered for the application  $\ensuremath{\mathsf{ADOT}}\xspace$  successfully.

For Security Reasons, you will have to restart your browser session prior to this change being reflected on your Accessible Apps Tab!

Click the link below or wait 15 seconds and you will be redirected to the homepage

This page will automatically take you to the next step in 15 seconds

Return to ServiceArizona Secure Access Gateway

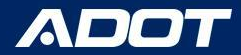

#### Select Logon

You will use your email address and the password you created.

| Serv |
|------|

#### ServiceArizona Secure Access Gateway

Welcome to the ServiceArizona Secure Access Gateway.

The ServiceArizona Secure Access Gateway (also known as the SecureSAZ) is a web service operated by the Motor Vehicle Department and it makes it easy for you to sign in to authorized web sites and conduct e-commerce transactions. To find out more about SecureAZ, click on Info at the bottom of the page.

Our email has changed. Please use our new email address: AZMVDNowSupport@kyndryl.com or at 1 866-435-0644. Thank you for your decades of support!

Please select one of the following options:

Logon
 Create Account
 Click here to reset your password

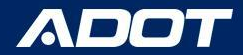

ADOT - SETUP will now be under the Applications you have access to.

**Please Select:** ADOT- SETUP

| Service      | Arizona Secu        | re Access Gat | eway         |          |
|--------------|---------------------|---------------|--------------|----------|
| Applications | Pending             | Register      | Edit Profile |          |
|              | to following applie |               |              |          |
| Name         | ne tonowing appric  | auons:        |              | Click to |
|              | Descript            | ION           |              | CIICK LO |

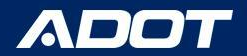

Application For Account

#### Click on the **Pencil** to start completing **Each** of the 6 Tabs

| YNAMITE GAS STATION - 0800500 -                                                                      |                                    |                                      |           |                                       | DELETE |
|----------------------------------------------------------------------------------------------------|------------------------------------|--------------------------------------|-----------|---------------------------------------|--------|
| Actions                                                                                              | Application Status: Incomplete     | 1                                    |           |                                       |        |
| Business Profile                                                                                     | Business Profile License Informati | on Owners Contacts Documentation Sub | nit       |                                       |        |
| Owners                                                                                               |                                    |                                      |           | 1                                     | 0      |
| Contacts 🧭                                                                                           |                                    |                                      |           |                                       |        |
| Documentation                                                                                        | Business Legal Name                | Business Regis                       | Iered DBA | Account Status                        |        |
| Submit                                                                                               | Dynamite Gas station               |                                      |           | Feilu Oper                            |        |
| Notice                                                                                               | ADOT Account #<br>0800500          | Federal EIN<br>12-3567890            |           | Business Type<br>Select Rusiness Type | ~      |
| To see all licensing-related statutes,<br>please refer to A.R.S. Title 28, Chapter 16,<br>Article 1. | Business Phone                     | Refund Account                       | 18        | State of Domicile                     |        |
| The following sections of A.R.S. 41-1030<br>are provided for your reference:                         | nnn-nnn                            |                                      |           | O Arizona 🖲 Non-Arizona               |        |
| Section B<br>Section D<br>Section E<br>Section F                                                     | Business Location Address          |                                      |           |                                       |        |
|                                                                                                    | Address                            | City                                 | State     | Zip                                   |        |

Business Profile 📿

Licenses 📿

Owners 🚫

Contacts 📿

Submit

Documentation 📿

License Information 📿

Vendor Branches 📿

Actions

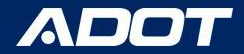

## **Completion Tracker**

While the completing the application a green check mark will appear next to each completed section

\*Note: You will not be able to Submit the Application until all items have been checked

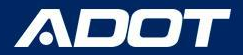

### **Business Profile**

#### Application For Account

#### DYNAMITE GAS STATION - 0800500 +

#### Enter:

- Business Type
- Business Location
   Address
- Business Phone
- Mailing Address

| ctions                                                                                          | Application Status: Incomplete              |                               |                |                             |   |
|-------------------------------------------------------------------------------------------------|---------------------------------------------|-------------------------------|----------------|-----------------------------|---|
| Business Profile                                                                                | Business Profile License Information        | Owners Contacts Documentation | Submit         |                             |   |
| License Information                                                                             | X                                           |                               |                |                             |   |
| Owners                                                                                          |                                             |                               |                | -                           |   |
| Contacts 🥪                                                                                      |                                             |                               |                |                             |   |
| Documentation                                                                                   | Business Legal Name<br>Dynamite Gas Station | Business                      | Registered DBA | Account Status<br>Pend Open |   |
| Submit                                                                                          |                                             |                               |                |                             |   |
|                                                                                                 | ADOT Account #                              | Federal                       | IN             | Business Type               |   |
| otice                                                                                           | 0800500                                     | 12-356                        | 7890           | Select Business Type        | ~ |
| o see all licensing-related statutes,<br>ease refer to A.R.S. Title 28, Chapter 16,<br>ticle 1. | Business Phone                              | Refund A                      | ccount ∉       | State of Domicile           |   |
| e following sections of A.R.S. 41-1030<br>e provided for your reference.                        | กกก-กกก-กกก                                 |                               |                | O Arizona 🖲 Non-Arizona     |   |
| ection B<br>ection D<br>ection E<br>ection F                                                    | Business Location Address                   |                               |                |                             |   |
|                                                                                                 | Address                                     | City                          | State          | Zip                         |   |

DELETE

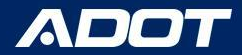

### **License Information**

#### Select: License Information

Select: Restricted Distributors located under New License Type

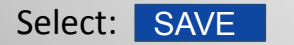

| Application Status: Incomplete                                                                        |                 |
|----------------------------------------------------------------------------------------------------|-----------------|
| Business Profile License Information Owners Contacts Docume                                           | intation Submit |
| Licenses                                                                                              |                 |
| Not sure which licenses to apply for? See Choosing a License Type for help.                           |                 |
| New License Type                                                                                      | Effective Date  |
| ~                                                                                                    | 05/01/2023      |
| Supplier<br>Supplier with Blanket Election<br>Permissive Supplier<br>Restricted Distributor<br>vendor |                 |

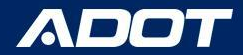

### **License Information**

A new section will appear Select: Additional Information

Select Edit to Answer the question

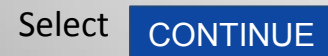

| Business Profile License Information Owners Contacts Documentation Submit |     |
|---------------------------------------------------------------------------|-----|
| Licenses Additional Information                                           |     |
|                                                                           |     |
| Bulk Storage Facility Indicator O Yes O No ?                              |     |
| EDIT                                                                      |     |
| CONTINUE                                                                  | - 1 |
|                                                                           | _   |

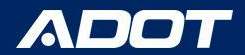

### Owners

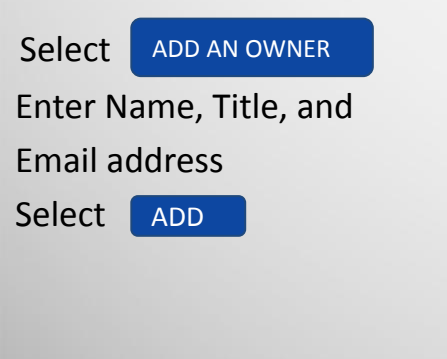

| Application Status: Incomplete                                                                                                    |    |
|----------------------------------------------------------------------------------------------------|----|
| Business Profile License Information Owners Contacts Documentation Submit                                                                                                    |    |
| $\overline{}$                                                                                                    |    |
| NOTE: Email Address is optional. However, an owner's signature is required for some account changes, and the request for owner signature will be sent via e-mail. Please ensure that at least one owner email address is provi | ed |
| There are no owners for this business.                                                                                                    |    |
| ADD AN OWNER                                                                                                    |    |
| CONTINUE                                                                                                    |    |

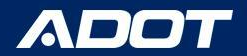

### Contacts

|                       | Application Status: Incon   | nplete          |                        |        |           |           |        |        |         |
|-----------------------|-----------------------------|-----------------|------------------------|--------|-----------|-----------|--------|--------|---------|
| Select: ADD A CONTACT | Business Profile License In | ormation Owners | Contacts Documentation | Submit |           |           |        |        |         |
| Enter: Name, Title,   | Show All                    |                 |                        |        |           |           |        |        |         |
| Email address, and    | Name/Tit                    | e               | Email/Phone/Fax        |        | Licensing | Reporting | Vendor | Status | Updated |
| Phone Number          |                             |                 |                        |        |           |           |        |        |         |
| Select: ADD           | ADD A CONTACT               | <b></b>         |                        |        |           |           |        |        |         |
|                       | CONTINUE                    |                 |                        |        |           |           |        |        |         |

NOTE: Please assign at least one licensing and reporting contact.

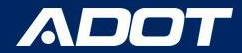

### DOCUMENTATION

### Please make sure the following documents are uploaded:

 W9, IRS 149C, or IRS Tax Document
 Certificate of Good Standing with Arizona Corporation Commission

|   | Application Status: Incomplete                                              |
|---|-----------------------------------------------------------------------------|
|   | Business Profile License Information Owners Contacts Documentation Submit   |
| 5 | Information                                                                 |
| > | To see the list of required documentation, click here.                      |
|   | The following blank forms are available for download:                       |
|   | Electronic Funds Transfer Declaration<br>Supplier Bond<br>Power of Attorney |
|   | Documentation                                                               |
|   | UPLOAD FILE                                                                 |
|   | No files have been uploaded.                                                |
|   | CONTINUE                                                                    |

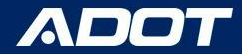

### **Arizona Corporation Commission**

Download Arizona Corporation Commission certificate "In Good Standing" status from Arizona Corporation Commission Entity Status: Active Reason for Status: In Good Standing Status Date: 4/7/2023 Life Period: Perpetual Last Annual Report Filed: Annual Report Due Date: Years Due:

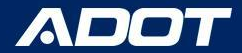

### **Next Steps**

**IF APPROVED:** ADOT Fuel Tax Licensing Unit (FTLU) will send out a confirmation email to your Licensing Contact with your ADOT Account Number and Steps to Print your Restricted Distributor License.

**IF INCOMPLETE:** ADOT Fuel Tax Licensing Unit (FTLU) will send out an email indicating what is missing.

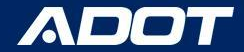

## **Contact Information**

Fuel Tax Licensing Unit [FTLU]

1801 W. Jefferson St., MD 541M Phoenix, AZ 85007

PH: 602-712-8853 Email: ADOTFTLU@azdot.gov

Website: ADOT Fuel Tax

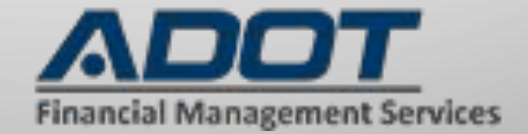